### THE UNIVERSITY OF RHODE ISLAND

### **Filtering Viewable Students**

How to Sort Which Students You Can See in Starfish

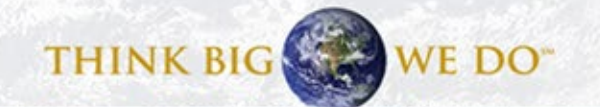

# Login

• <u>Starfish Login Page</u> <<< Click here

THE

UNIVERSITY

OF RHODE ISLAND

- Use your single sign-on credentials (URI email and Microsoft 365 password).
- Detailed instructions for setting this up can be found here: https://web.uri.edu/its/office-365.
- You can find other resources and the link to the login page at <u>http://uri.edu/starfish</u>

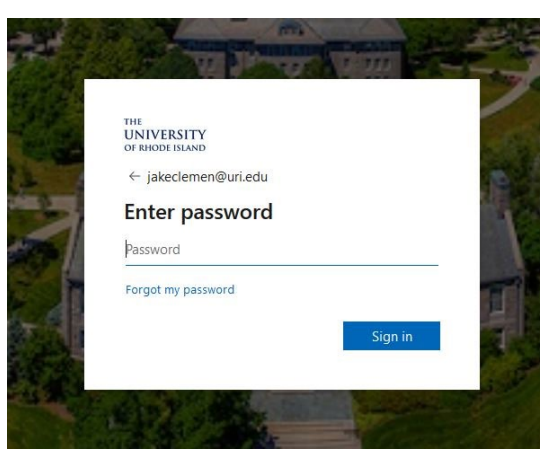

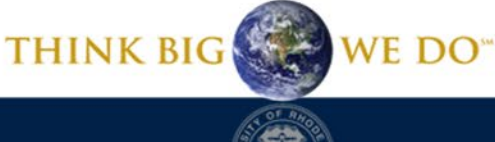

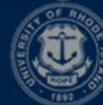

### Viewing Your Students

| Kathl | een Randall     | ×<br>× |
|-------|-----------------|--------|
| A     | Home            |        |
|       | Appointments    | ~      |
| Ä     | Students        | ~      |
| Ē     | My Success Netv | vork   |
|       | Upcoming        |        |

First, go to your main menu in the upper left hand corner, and click "Students".

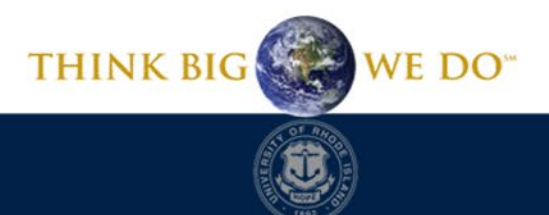

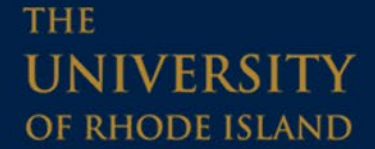

# Viewing Your Students

It will bring you to this screen. Here you can view all of your students by your connection to them, term, or other filters.

| ≡ Starfish                    |                                 |              | Q Se    | arch for Students  |
|-------------------------------|---------------------------------|--------------|---------|--------------------|
| MY STUDENTS                   | TRACKING                        | INTAKE       | ZOOM IN | ATTENDANCE         |
| Flag Referral To-Do           | udos 📩 Success Plan 🛛 🔤 Message | Note Ownload |         |                    |
| Search                        | Connection                      | Term         | Cohort  | Additional Filters |
| Student Name, Username, or ID | Go All My Students              | ✓ Active     | ×       | Add Filters        |
| Name 🔺                        | Email                           |              | Phone   | Cell Phone         |
|                               |                                 |              |         |                    |
|                               |                                 |              |         |                    |
|                               |                                 |              |         |                    |

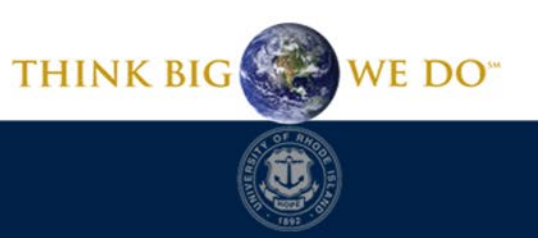

## Searching for Students

We will be focusing on this top bar. Here, you can do all of your sorting and filtering.

First, you can search for any of your students by name or ID number using the search bar in the upper left hand corner.

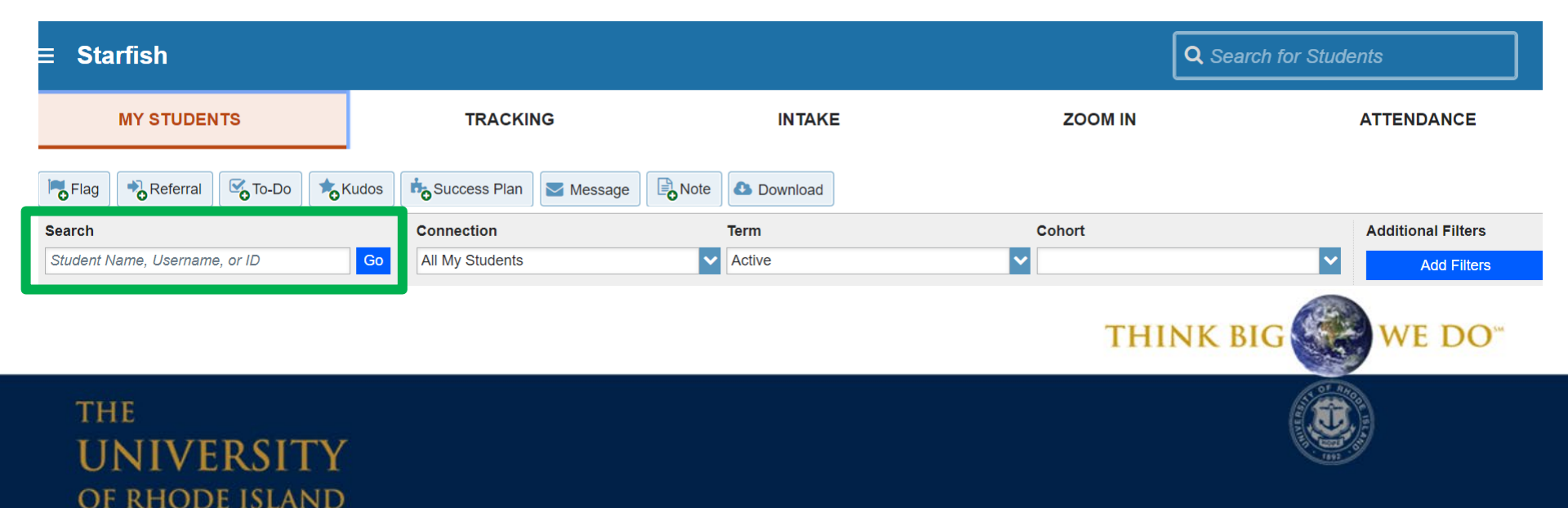

# Filtering by Connection

### Next, we look at the "Connection" drop down menu.

| MY STUDENTS                   | TRACKING                     | INTAKE       | ZOOM IN  | ATTENDANCE         |
|-------------------------------|------------------------------|--------------|----------|--------------------|
| Flag Referral To-Do           | Kudos Success Plan 🛛 Message | Note Ownload |          |                    |
| Search                        | Connection                   | T m          | Cohort   | Additional Filters |
| Student Name, Username, or ID | Go All My Students           | V Active     | <b>~</b> | Add Filters        |

| nection                                                 |                                                                                                    | Te                                                                                                    |
|---------------------------------------------------------|----------------------------------------------------------------------------------------------------|----------------------------------------------------------------------------------------------------|
| My Students                                             | ~                                                                                                    | A                                                                                                    |
| My Students                                             |                                                                                                    | ]                                                                                                    |
| eral Advisor                                            |                                                                                                    |                                                                                                    |
| ructor                                                  |                                                                                                    | I.                                                                                                    |
| AS Academic Advisor                                     |                                                                                                    |                                                                                                    |
| demic and Career Decisions                              |                                                                                                    |                                                                                                    |
| 270 - 0001 - Spring 2019: Academic and Career Decisions |                                                                                                    |                                                                                                    |
|                                                         | Ay Students<br>Ay Students<br>eral Advisor<br>ructor<br>AS Academic Advisor<br>demic and Career Decisions<br>270 - 0001 - Spring 2019: Academic and Career Decisions | Ay Students Ay Students eral Advisor ructor AS Academic Advisor demic and Career Decisions 270 - 0001 - Spring 2019: Academic and Career Decisions |

This menu lets you sort your students based on your relationship to them. As you can see on the left, you can sort your students based on being their instructor, their advisor, or any other role you hold in Starfish. "All My Students" allows you to see any student that is connected to you via a role.

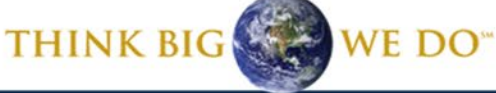

# Filtering by Term

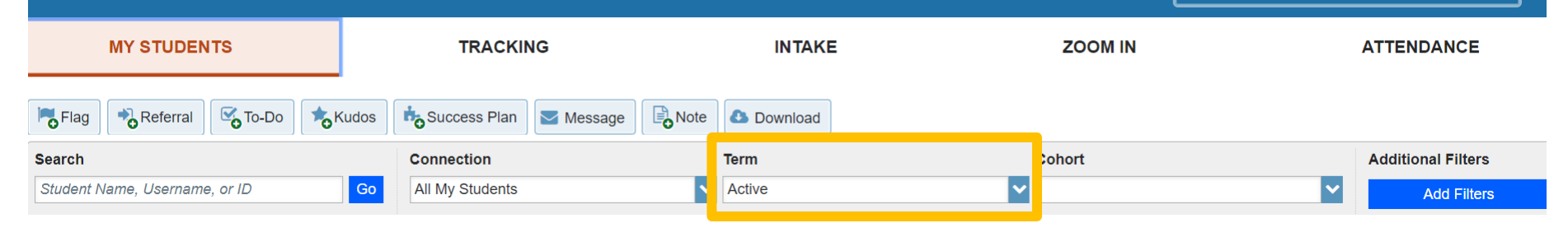

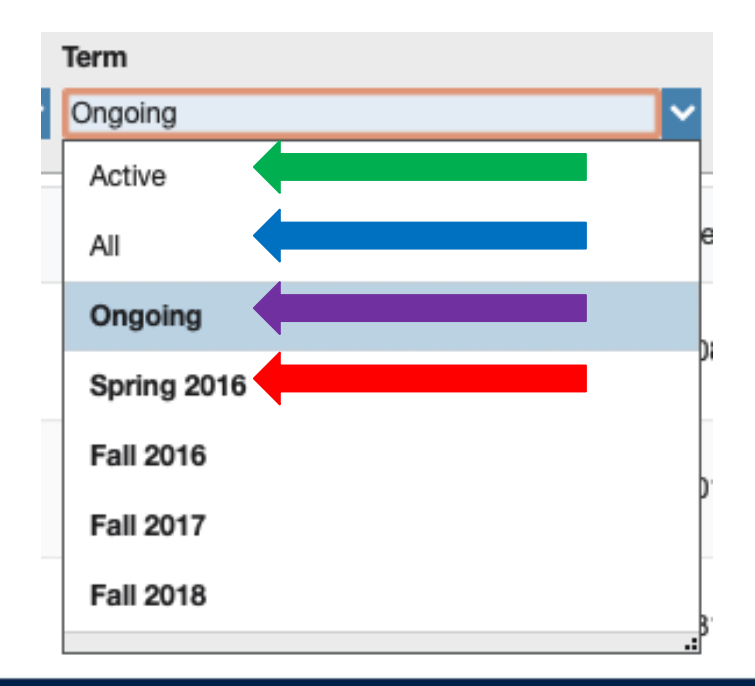

You can also sort by Term. You can select to view your students in the current term, referred to as "Active", in a previous term, such as "Spring 2016", students who are "Ongoing", (meaning your relationship to them isn't restricted by a term) and "All", which shows you all of your students regardless of term.

We recommend Active as the default.

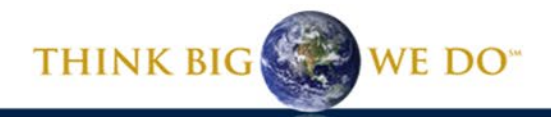

## **Custom Filter**

| MY STUDENTS                      | TRACKING             | INTAKE        | ZOOM IN  | ATTENDANCE         |
|----------------------------------|----------------------|---------------|----------|--------------------|
| Flag Referral Go-Do              | Success Plan Message | Note Oownload |          |                    |
| Search                           | Connection           | Term          | Cohort   | Additional Filters |
| Student Name, Username, or ID Go | All My Students      | ✓ Active      | <b>~</b> | Add Filters        |

| al Filters          |                   | Clear All Filters                | lever Mind Sub |
|---------------------|-------------------|----------------------------------|----------------|
| ing Items           | Students with Tra | cking Items                      |                |
| rts & Relationships | Count             | Tracking Items matching criteria |                |
| ings                |                   |                                  |                |
| ess Plans           | Status            | Active      Resolved      Both   |                |
| utes                |                   |                                  |                |
|                     | Item Name         |                                  | ~              |
|                     | Created By        | Anyone O Me                      |                |
|                     |                   | ○ Role V                         |                |
|                     | Course Context    |                                  |                |
|                     | Due Date          |                                  | $\sim$         |
|                     | Creation Date     | Start to End                     |                |

You can also create customized filters to narrow your results list even further. The Additional Filters feature allows you to select students based on specific tracking items (e.g. flags, kudos), meeting dates, meeting reasons, and organization membership.

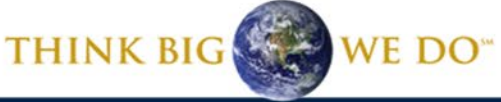

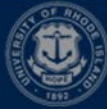

### THE UNIVERSITY OF RHODE ISLAND

### Have a Starfish question?

Send us an email at <a href="mailto:starfish@etal.uri.edu">starfish@etal.uri.edu</a> and we would be more than happy to help!

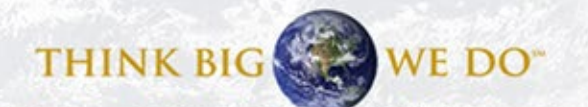